# CHANNEL GATE

A DIGITAL SUPPLY CHAIN PLATFORM

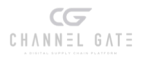

### Payment Statements

A step by step guide to accessing your invoices, overdue and outstanding balances

In order for us to provide timely and relevant information about the outstanding payables for each of our vendors, we have released a new tool in our Channel Gate Portal. This tool will allow each vendor to view in detail all past payments that were applied, including the Credit Memos that were included, and what is the current balance.

This process will eliminate the need to send us weekly statements, as you will be able to see if invoices that show overdue/outstanding in your system are missing/rejected in our system and be able to send us that information accordingly. Each vendor will also be sent a notification when a payment is authorized, so you can look at this tool to apply the payments correctly with a better view of the application. We will provide the standard operating procedure below that will take each vendor through the steps on how to use the tool below.

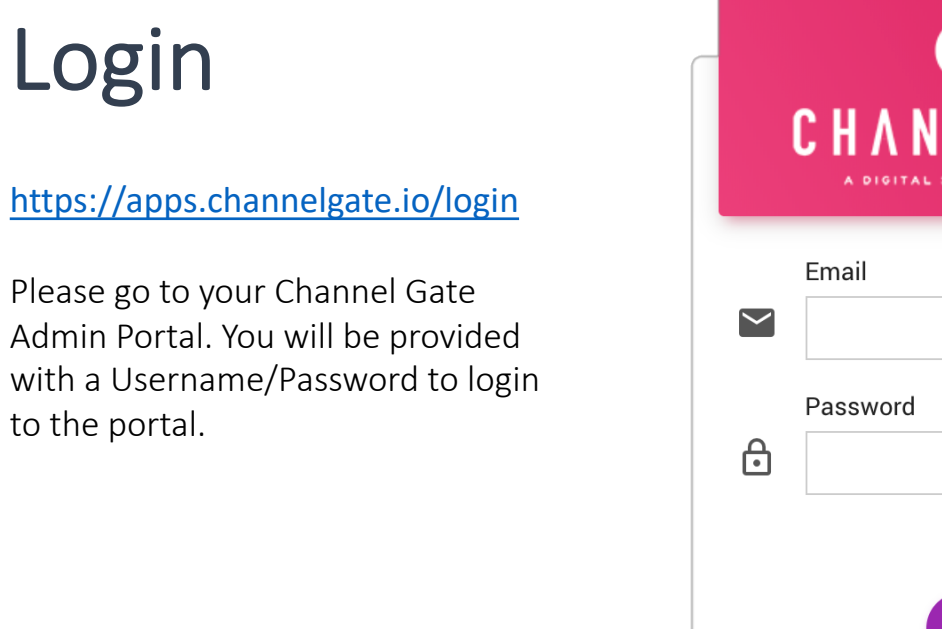

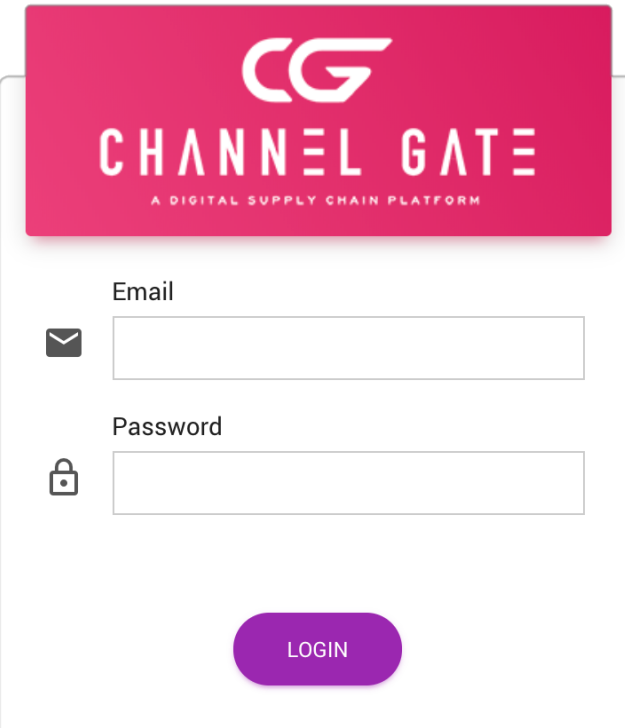

#### Navigation Menu

Once the vendor has logged in, select Seller Intelligence Platform, then Go to Admin Portal.

| Image: Search for application        |                                | Available Platforms |  |                                   |  |
|--------------------------------------|--------------------------------|---------------------|--|-----------------------------------|--|
| Clients       Search for application |                                | VENDOR PORTAL       |  | i<br>Seller intelligence platform |  |
|                                      | Clients Search for application |                     |  |                                   |  |
| Mandan                               |                                |                     |  |                                   |  |

#### Navigation Menu

Once the vendor logins into the portal they will see two options on the left hand side of the page, "Applied Payables," and "Open Payables."

|                    | 1                                    |                 |                      |                                           | CHANGE CLIENT S                                   | stephen.l@cymax.com             |
|--------------------|--------------------------------------|-----------------|----------------------|-------------------------------------------|---------------------------------------------------|---------------------------------|
| Operational 🔶      | BRAND Select brands to filter report |                 |                      |                                           |                                                   |                                 |
| IL Scorecard       |                                      |                 |                      |                                           |                                                   |                                 |
| ★ Best Sellers     |                                      | Γ               | Dete                 | ] []                                      |                                                   |                                 |
| t₁ Marketing       | Scorecard                            |                 | 1/1/2018 5/21/2019   | All V                                     |                                                   | Good Caution Bad                |
| ↑ Damage & Returns |                                      |                 |                      |                                           |                                                   |                                 |
| 🔂 Applied Payables | * Contribution % Ca<br>11.2% 0.8     | 1000 Rate       | % Freight Cost       | $^{\circ}$ Catalogue Backordered 2.85%/0~ | % Damage Rate                                     | % On time<br>97.34%~            |
| t₊ Open Payables   | Goal: 5.00%, 10.00% Goal:            | 2.50%, 3.00%    | Goal: 20.00%, 25.00% | Goal: 5.00%, 15.00%                       | Goal: 3.00%, 6.00%                                | Goal: 95.00%, 97.00%            |
| Industry Insight 🔺 | Proft & Loss                         | (P&L) Statement | 0/ of Color (Aftor a | P&L item trend ( Pleas                    | e Select 1 P&L item to                            | review the trend)               |
| t₁ Gap Analysis    |                                      | value           | Cancellations)       | Selected Item Value Selected \$16M        | ected Item % of Sales (After                      | Cancellation)                   |
|                    | 1) Gross Sale - Merchandise          | \$14,844,247    | 100.9%               | \$14M                                     | 12.46%                                            | - 14 25%                        |
| 🕽 Geo Analysis     | 2) Cancellations                     | (\$125,739)     | 0.9%                 |                                           | 11.37% 12.10%                                     | - 1                             |
|                    | 3) Returns                           | (\$305,437)     | 2.1%                 | \$12M 10.21%                              | 11 (20)                                           | 12.34%                          |
| ✓ Keyword Analysis | 4) Sales Adjustment                  | (\$54,366)      | 0.4%                 | \$10M 9.04%                               | 10.09%                                            | - 1                             |
|                    | 5) Net Sales                         | \$14,361,121    | 97.6%                | 7.40%                                     | %                                                 | - 8                             |
| Settings           | 6) Product Cost                      | (\$8,483,506)   | 57.6%                | \$8M —                                    |                                                   |                                 |
|                    | 7) Freight                           | (\$3,306,075)   | 22.9%                | \$6M — 🥌 — — —                            |                                                   |                                 |
| 🔧 Brands           | 8) Marketing & Operating Expenses    | (\$1,945,702)   | 17.4%                | 6.01%                                     |                                                   |                                 |
|                    | 9) Contribution                      | \$1,651,513     | 11.2%                | .p41VI                                    |                                                   |                                 |
| Subscriptions      |                                      |                 |                      | \$2M —                                    |                                                   | 2                               |
| 🕰 Team             |                                      |                 |                      | \$0M - 2018/02 18/03 2018/04 2018/05      | 106 2018101 2018108 2018109 2018110 201811 201811 | 2019102 0102 0103 01910A 0105 0 |
| Report Testing     |                                      |                 |                      |                                           |                                                   |                                 |

#### Applied Payables

If you click on "**Applied Payables**," this will show all the payments that have been made for the vendor on the left hand side of the page.

The vendor can click any of the payments that have been sent and the details will populate on the right hand side of the page. You can also search for specific payments by date, invoice number, the type of document or if a Credit Memo was applied to a specific order number.

|                         | 1                                                                                                    |                               |                                                                                                    | CHANGE CLIEM                                                                       | stephen.l@cymax                                                                    | .com 💄 🌲                |
|-------------------------|----------------------------------------------------------------------------------------------------|-------------------------------|----------------------------------------------------------------------------------------------------|------------------------------------------------------------------------------------|------------------------------------------------------------------------------------|-------------------------|
| 🗰 Operational 🔺         | BRAND Select brands to filter report                                                                                                    |                               |                                                                                                    |                                                                                    |                                                                                    |                         |
| 1. Scorecard            |                                                                                                    |                               |                                                                                                    |                                                                                    |                                                                                    |                         |
| 🖈 Best Sellers          |                                                                                                    | DocumentDate                  | Document Number                                                                                                    | DocumentType                                                                       | Applied to I                                                                       | nvoice                  |
| 1, Marketing            | Applied Payables                                                                                                    | All                           | All                                                                                                    | Applied Credit     Payment                                                         | All                                                                                | ~                       |
| ¹↓ Damage & Returns     | Applied Payables                                                                                                    | Payable                       | s Document Details                                                                                                    |                                                                                    |                                                                                    | [] ···                  |
| Applied Payables        | VendoriD         INC         LLC         SVC         Total           358,903.95         5,077,857.40         3,383.05         5,440,144.40           Total         358,903.95         5,077,857.40         3,383.05         5,440,144.40 | 4/16/20                       | entDate DocumentTy<br>19 12:00:00 AM Applied Cred                                                                                                    | DecNumber Applied to Invoice<br>it 1031126CM 0091478247<br>it 1042402CM 0091474535 | OrderNumber Compar<br>17668603 LLC<br>17640638 LLC                                 | 12 00                   |
| t₁ Open Payables        |                                                                                                    | 4/16/20<br>7/6/201            | 19 12:00:00 AM Applied Cred<br>8 12:00:00 AM Applied Cred                                                                                                    | it 1073080CM 0091478247<br>it 1076673CM 0091309147                                 | 17668603 LLC<br>16337574 LLC                                                       | 15.00<br>10.70          |
| 🗰 Industry Insight 🔺    |                                                                                                    | 6/24/20<br>8/1/201            | 18 12:00:00 AM         Applied Cred           18 12:00:00 AM         Applied Cred           8 12:00:00 AM         Applied Cred                                                                                                    | it 1100928CM 0091307476<br>it 1114298CM 0091322843                                 | 16355432         LLC           16316055         LLC           16464986         LLC | 61.98<br>18.00<br>19.00 |
| <b>t</b> ₊ Gap Analysis |                                                                                                    | 4/16/20<br>9/27/20<br>4/16/20 | 19         12:00:00 AM         Applied Cred           18         12:00:00 AM         Applied Cred           19         12:00:00 AM         Applied Cred                                                                                                    | it 1116508CM 0091478247<br>it 1125229CM 0091357397<br>it 1140083CM 0091478247      | 17668603         LLC           16755695         LLC           17668603         LLC | 24.00<br>37.91<br>20.00 |
| 🚺 Geo Analysis          |                                                                                                    | 9/17/20<br>4/16/20<br>10/3/20 | 18 12:00:00 AM Applied Cred<br>19 12:00:00 AM Applied Cred<br>18 12:00:00 AM Applied Cred                                                                                                    | it 1144663CM 0091348496<br>it 1149712CM 0091478247<br>it 1151932CM 0091360937      | 16685588 LLC<br>17668603 LLC<br>16778940 LLC                                       | 19.00<br>10.00<br>22.00 |
| ✓ Keyword Analysis      |                                                                                                    | 11/7/20<br>11/7/20            | 18         12:00:00         AM         Applied         Cred           18         12:00:00         AM         Applied         Cred           18         12:00:00         AM         Applied         Cred                                                                       | it 1154777CM 0091380998<br>it 1154777CM 0091380999                                 | 16952391 LLC<br>16952494 LLC                                                       | 48.23<br>94.31          |
| 🗢 Settings 🔺            |                                                                                                    | 11/7/20<br>11/7/20            | 18         12:00:00 AM         Applied Cred           18         12:00:00 AM         Applied Cred           18         12:00:00 AM         Applied Cred           18         12:00:00 AM         Applied Cred                                                                 | it 1154777CM 0091381000<br>it 1154777CM 0091381001<br>it 1154777CM 0091381002      | 16952590         LLC           16952592         LLC                                | 94.31<br>94.31          |
| 🔧 Brands                |                                                                                                    | 11/7/20<br>4/16/20<br>4/16/20 | 18         12:00:00         AM         Applied         Cred           19         12:00:00         AM         Applied         Cred           19         12:00:00         AM         Applied         Cred           19         12:00:00         AM         Applied         Cred | it 1154777CM 0091381003<br>it 1162440CM 0091478247<br>it 1169014CM 0091478247      | 16952597         LLC           17668603         LLC           17668603         LLC | 50.83<br>10.00<br>8.00  |
| Subscriptions           |                                                                                                    | 4/16/20<br>4/16/20<br>12/7/20 | 19         12:00:00 AM         Applied Cred           19         12:00:00 AM         Applied Cred           18         12:00:00 AM         Applied Cred                                                                                                    | it 1181955CM 0091478246<br>it 1181955CM 0091478247<br>it 1191654CM 0091398180      | 17668601         LLC           17668603         LLC           17056835         LLC | 3.16<br>20.84<br>14.18  |
| 🚉 Team                  |                                                                                                    | 12/7/20<br>12/26/2            | 18 12:00:00 AM         Applied Cred           018 12:00:00 AM         Applied Cred                                                                                                    | it 1191654CM 0091398183<br>it 1201829CM 0091407165                                 | 17059656 LLC<br>17128988 LLC                                                       | 0.82<br>15.00           |
| 🛎 Report Testing        |                                                                                                    | <                             |                                                                                                    |                                                                                    |                                                                                    | 5,440,144.40 ×          |

#### Open Payables

If you click on "**Open Payables**," it will show what we show outstanding as per date, if the invoices are past due/current, and the total amount on the left hand side of the page.

If you click the date it will populate the details of each invoice on the right hand side of the page.

You can also do a search function, if you are looking for a specific PO Number, of if you want to search by a specific date range.

|                     | ÷                          |                         |          |              |                 |           | CHANGE CLIENT         | stephen.l@cymax.com |
|---------------------|----------------------------|-------------------------|----------|--------------|-----------------|-----------|-----------------------|---------------------|
| Operational         | BRAND Select brands to     | o filter report         |          |              |                 |           |                       |                     |
| I. Scorecard        |                            |                         |          |              |                 |           |                       |                     |
| Best Sellers        |                            |                         |          |              |                 | Doct      | ument Number          | Document Date       |
| t₁ Marketing        | Open Payab                 | les                     |          |              |                 | All       | ~                     | / 1/1/2019 5/20/2   |
| ⁺J Damage & Returns | Open Payables              |                         |          | Payable Deta | ils             |           |                       |                     |
|                     | DOCDATE Credit N           | Aemo Invoice <b>To</b>  | otal ^   | DOCNUMBR     | DOCAMNT DOCTYPI | E PORDNMB | DOCDATE               |                     |
| Applied Payables    | 5/20/2019 12:00:00 AM      | 2,536.40 2              | 2,536.40 | 21286156     | 233.82 Invoice  | 17718759  | 3/29/2019 12:00:00 AM |                     |
|                     | 5/17/2019 12:00:00 AM      | 50.00 1,417.93 <b>1</b> | ,367.93  | 21279289     | 328.57 Invoice  | 17732781  | 4/11/2019 12:00:00 AM |                     |
|                     | 5/16/2019 12:00:00 AM -1   | 56.98 773.48            | 616.50   | 21279290     | 156.98 Invoice  | 17754971  | 4/11/2019 12:00:00 AM |                     |
| t↓ Open Payables    | 5/15/2019 12:00:00 AM      | 5,567.43 5              | 5,567.43 | 21279291     | 313.96 Invoice  | 17755238  | 4/11/2019 12:00:00 AM |                     |
|                     | 5/14/2019 12:00:00 AM -2,5 | 00.00 2,112.16          | -387.84  | 21279295     | 156.98 Invoice  | 17728622  | 4/11/2019 12:00:00 AM |                     |
|                     | 5/13/2019 12:00:00 AM      | 4,422.86 4              | l,422.86 | 21279296     | 156.98 Invoice  | 17743344  | 4/11/2019 12:00:00 AM |                     |
| Industry Insight 🔺  | 5/10/2019 12:00:00 AM      | 367.09                  | 367.09   | 21279321     | 531.79 Invoice  | 17781035  | 4/11/2019 12:00:00 AM |                     |
|                     | 5/9/2019 12:00:00 AM -2,0  | 25.00 2,027.71          | 2.71     | 21279589     | 156.98 Invoice  | 17782854  | 4/12/2019 12:00:00 AM |                     |
|                     | 5/8/2019 12:00:00 AM -1    | 60.53 4,716.98 <b>4</b> | l,556.45 | 21279509     | 156.90 Invoice  | 177642654 | 4/12/2019 12:00:00 AM |                     |
| Gap Analysis        | 5/7/2019 12:00:00 AM       | 49.07 2,069.06 2        | 2,019.99 | 21279592     | 130.56 Invoice  | 17704300  | 4/12/2019 12:00:00 AM |                     |
|                     | 5/6/2019 12:00:00 AM       | 3,137.37 3              | 3,137.37 | 21279593     | 171.59 Invoice  | 17765171  | 4/12/2019 12:00:00 AM |                     |
|                     | 5/3/2019 12:00:00 AM       | 487.41                  | 487.41   | 21279595     | 156.98 Invoice  | 17700550  | 4/12/2019 12:00:00 AM |                     |
| 🚺 Geo Analysis      | 5/2/2019 12:00:00 AM       | 2,040.38 2              | 2,040.38 | 21279660     | 263.27 Invoice  | 17733211  | 4/12/2019 12:00:00 AM |                     |
|                     | 5/1/2019 12:00:00 AM       | 3,267.51 3              | 3,267.51 | 21279663     | 329.07 Invoice  | 17762821  | 4/12/2019 12:00:00 AM |                     |
|                     | 4/30/2019 12:00:00 AM      | 6,097.61 <b>6</b>       | 5,097.61 | 21279683     | 79.95 Invoice   | 17791561  | 4/12/2019 12:00:00 AM |                     |
| Keyword Analysis    | 4/29/2019 12:00:00 AM      | 1,447.19 <b>1</b>       | ,447.19  | 21279760     | 349.38 Invoice  | 17796979  | 4/12/2019 12:00:00 AM |                     |
|                     | 4/28/2019 12:00:00 AM      | 57.30                   | 57.30    | 21279761     | 329.07 Invoice  | 17797429  | 4/12/2019 12:00:00 AM |                     |
|                     | 4/26/2019 12:00:00 AM      | 2,589.58 2              | 2,589.58 | 21279762     | 92.18 Invoice   | 17795652  | 4/12/2019 12:00:00 AM |                     |
| Settings            | 4/25/2019 12:00:00 AM      | 1,919.63 <b>1</b>       | ,919.63  | 21279813     | 196.36 Invoice  | 17796041  | 4/12/2019 12:00:00 AM |                     |
|                     | 4/24/2019 12:00:00 AM      | 1,858.49 <b>1</b>       | ,858.49  | 21279840     | 196.94 Invoice  | 17788474  | 4/12/2019 12:00:00 AM |                     |
|                     | 4/23/2019 12:00:00 AM      | 5,347.90 5              | 5,347.90 | 21280521     | 156.98 Invoice  | 17790684  | 4/15/2019 12:00:00 AM |                     |
| 🔧 Brands            | 4/22/2019 12:00:00 AM      | 3,351.04 3              | 3,351.04 | 21280522     | 205.92 Invoice  | 17796014  | 4/15/2019 12:00:00 AM |                     |
|                     | 4/19/2019 12:00:00 AM      | 1,898.02 <b>1</b>       | ,898.02  | 21280527     | 156.98 Invoice  | 17797655  | 4/15/2019 12:00:00 AM |                     |
|                     | 4/18/2019 12:00:00 AM      | 3,721.20 3              | 3,721.20 | 21280531     | 156.98 Invoice  | 17800676  | 4/15/2019 12:00:00 AM |                     |
| Subscriptions       | 4/17/2019 12:00:00 AM      | 4,583.39 <b>4</b>       | l,583.39 | 21280532     | 156.98 Invoice  | 17800798  | 4/15/2019 12:00:00 AM |                     |
|                     | 4/16/2019 12:00:00 AM      | 3,632.44 3              | 3,632.44 | 21280551     | 228.58 Invoice  | 17803907  | 4/15/2019 12:00:00 AM |                     |
|                     | 4/15/2019 12:00:00 AM      | 2,514.18 2              | 2,514.18 | 21280556     | 116.38 Invoice  | 17804685  | 4/15/2019 12:00:00 AM |                     |
|                     | 4/12/2019 12:00:00 AM      | 2,478.75 2              | 2,478.75 | 21200504     | 152.35 Invoice  | 17808304  | 4/15/2019 12:00:00 AM |                     |
| s Team              |                            |                         |          | //////////   |                 |           |                       |                     |

## Questions?

This new tool should help eliminate any concerns on how payment needs to be applied, or sending routine statements to us for reconciliation. Again, this will help each vendor see on a daily basis what their account looks like in our system and drill down to see details of the outstanding balance.

If there are any questions regarding the new tool, inquiries can be sent to gurraj.d@cymax.com and mohammed.b@cymax.com

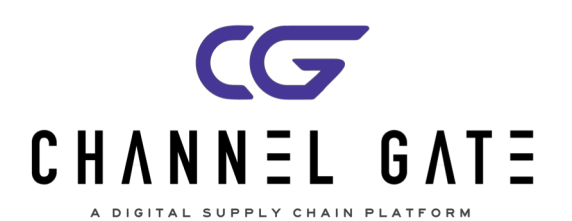